# **SLEVY - MANUAL**

**RM** Gastro

# OBSAH

| 1. Okno Slevy SAP Business One     | 2 |
|------------------------------------|---|
| 1.1 Filtrování                     | 4 |
| 1 2 Dostupné sloupce               | 4 |
| <ol> <li>Seznam obrázků</li> </ol> | 6 |

# 1. OKNO SLEVY SAP BUSINESS ONE

Pro otevření okna se seznamem slev je nutno v hlavním menu SAP Business One vybrat postupně **Řízení skladu** => Ceníky => Slevy – prodej.

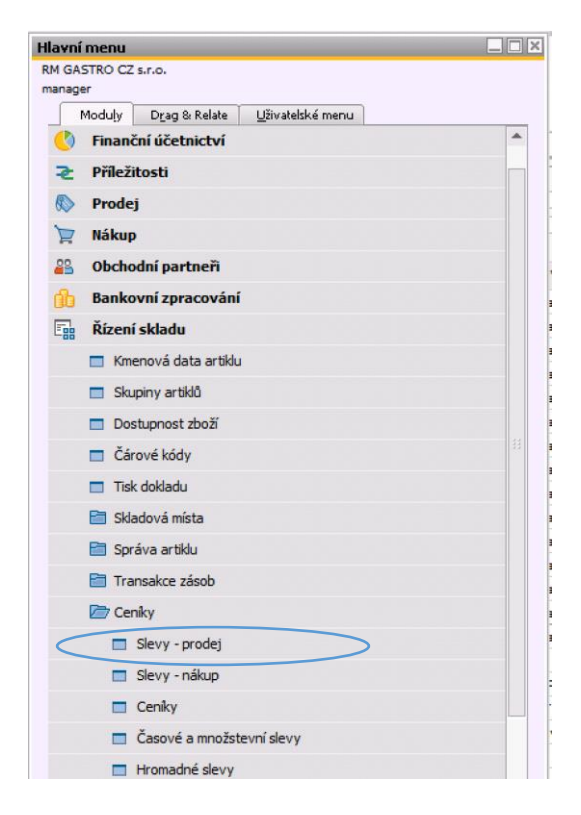

Obrázek 1 – Hlavní menu SAP Business One

| Slev | ry i          |                                |         |            |                  |                      |                                   |                |               |             |                       |         |            |            |         |                    |
|------|---------------|--------------------------------|---------|------------|------------------|----------------------|-----------------------------------|----------------|---------------|-------------|-----------------------|---------|------------|------------|---------|--------------------|
|      |               |                                |         |            |                  |                      |                                   |                |               |             |                       |         |            |            |         |                    |
| Cís  | o artiklu     |                                |         |            |                  | Obchodní partner     | 00007937                          | Datum od       |               | -           |                       |         |            |            |         |                    |
| Ski  | upina artiklů |                                |         |            | •                | Skupina OP           | •                                 | Datum do       |               | Pis         | rovat                 |         |            |            |         |                    |
|      |               |                                |         |            |                  |                      |                                   |                |               |             |                       |         |            |            |         |                    |
| *    | Typ slevy     | Název slevy                    | Popis   | Skupina OP | Obchodní partner | r Skupina artiklů    |                                   |                | Císlo artiklu | Typ hodnoty | Přeskočit ostatní     | Hodnota | Datum od   | Datum do   | Operace | Stav ovládání (SQL |
|      |               | Skupiny artikulů příslušenství | OP      | •          |                  | Chlazení\ Chladící a | mrazící skříně\ Přislušenství     | •              |               | pro         |                       | 25,00   |            |            | •       | *                  |
|      |               | Skupiny artikulů příslušenství | OP      | •          |                  | \ RM GASTRO\ RM      | GASTRO 600\ Příslušenství\ C      | statní 🔹 🔻     |               | pro         |                       | 25,00   |            |            | •       | •                  |
|      |               | Skupiny artikulů příslušenství | OP      | •          |                  | B2B\ RM GASTRO\      | RM GASTRO 700 TOP\ Spojo          | vací lišty 🔷 🔻 |               | pro         |                       | 25,00   |            |            | •       | •                  |
|      |               | Skupiny artikulů příslušenství | OP      | •          |                  | pina\ B2B\ RM GAS    | TRO\ RM GASTRO 700\ Příslu        | šenství 🔹 🔻    |               | pro         |                       | 25,00   |            |            | •       | •                  |
|      | Prodej        | Skupiny artikulů příslušenství | OP      | •          |                  | pina\ B2B\ RM GAS    | TRO\ RM GASTRO 900\ Příslu        | šenství 🔹 🔻    |               | pro         |                       | 25,00   |            |            | *       | •                  |
|      |               | Skupiny-artikulů-příslušenství | OP      |            |                  | upina\ B2B\ RM GA    | STRO\-Konvektomaty\-Přísluš       | enství 🔹       |               | pro         |                       | 25,00   |            |            | *       | •                  |
|      | Prodej        | Redfox                         | RF      | •          |                  | Hlavni skupina\ B28  | B\ REDFOX                         | •              |               | pro         | · ·                   | 25,00   | 2009-06-30 |            | •       | •                  |
|      | Prodej        | TP-98ET Použitý, Výprodej      | TP      | -          |                  |                      |                                   | -              | 00006366      | pro         | - V                   | 0,00    | 2013-01-20 |            | *       | *                  |
|      | Prodej        | TPF-78ET Použitý, Výprodej     | TPF     |            |                  |                      |                                   | •              | 00006057      | pro '       | · ·                   | 0,00    | 2013-01-20 |            | *       | *                  |
|      | Prodej        | Palačinkovače RF               | PRF     |            |                  | Hlavni skupina\ B28  | B\ RM GASTRO\ RM GASTRO           | 700 🔻          |               | pro '       |                       | 25,00   | 2014-04-01 | 2014-04-30 | *       | *                  |
|      | Prodej        | Emporio                        | RFL900  | •          | 👄 00007937       | Hlavni skupina\ B28  | B\ REDFOX\ Linka 900              | •              |               | pro         | -                     | 30,00   | 2017-06-01 | 2018-05-31 | *       | •                  |
|      | Prodej        | Emporio                        | RFCHL   |            | ⇒ 00007937       | Hlavni skupina\ B28  | B\ REDFOX\ Chlazení               | •              |               | pro         | - V                   | 32,00   | 2017-06-01 | 2018-05-31 | *       | *                  |
|      | Prodej        | Emporio                        | RFM     |            | ⇒ 00007937       | Hlavni skupina\ B28  | B\ REDFOX\ Myci program           | •              |               | pro '       | · ·                   | 30,00   | 2017-06-01 | 2018-05-31 | *       | *                  |
|      | Prodej        | Emporio                        | HR,HF   |            | ↔ 00007937       | \ B2B\ REDFOX\ Ch    | hlazení\ Chladicí a mrazicí skřír | ě 🔻            |               | pro 1       | · 🗆                   | 40,00   | 2017-06-01 | 2018-05-31 | •       | *                  |
|      | Prodej        | Emporio                        | RTL     | -          | 👄 00007937       |                      |                                   | •              | 00006111      | pro         | · ·                   | 32,00   | 2017-06-01 | 2018-05-31 | *       | *                  |
|      | Prodej        | Emporio                        | RTL     |            | ➡ 00007937       |                      |                                   | •              | 00006113      | pro 1       | · ·                   | 32,00   | 2017-06-01 | 2018-05-31 | *       | *                  |
|      | Prodej        | Emporio                        | RTM     |            | 00007937         |                      |                                   | *              | 00006115      | pro 1       | · ·                   | 32,00   | 2017-06-01 | 2018-05-31 | •       | *                  |
|      | Prodej        | Emporio                        | RTM     |            | 👄 00007937       |                      |                                   | •              | 00006117      | pro 1       | · ·                   | 32,00   | 2017-06-01 | 2018-05-31 | •       | *                  |
|      | Prodej        | Emporio                        | RML600  |            | 👄 00007937       | Hlavni skupina\ B28  | B\ RM GASTRO\ RM GASTRO           | 600 🔻          |               | pro 1       |                       | 40,00   | 2017-06-01 | 2018-05-31 | •       | •                  |
|      | Prodej        | Emporio                        | RML700  |            | ➡ 00007937       | Hlavni skupina\ B28  | B\ RM GASTRO\ RM GASTRO           | 700 🔻          |               | pro '       | · ·                   | 40,00   | 2017-06-01 | 2018-05-31 |         | *                  |
|      | Prodej        | Emporio                        | RML900  |            | ↔ 00007937       | Hlavni skupina\ B28  | B\ RM GASTRO\ RM GASTRO           | 900 🔻          |               | pro 1       | · ·                   | 40,00   | 2017-06-01 | 2018-05-31 | •       | •                  |
|      | Prodej        | Emporio                        | RML700T | •          | ⇒ 00007937       | Hlavni skupina\ B28  | B\ RM GASTRO\ RM GASTRO           | 700 ТОР 🔹 🔻    |               | pro         | · ·                   | 40,00   | 2017-06-01 | 2018-05-31 |         | •                  |
|      | Prodej        | Emporio                        | RMM     | •          | ⇒ 00007937       | Hlavni skupina\ B28  | B\ RM GASTRO\ Mycí progran        | 1 <b>*</b>     |               | pro         | · ·                   | 40,00   | 2017-06-01 | 2018-05-31 | *       | •                  |
|      | Prodej        | Emporio                        | RM      |            | ⇒ 00007937       | Hlavni skupina\ B28  | B\ RM GASTRO                      |                |               | pro         | <ul> <li>✓</li> </ul> | 36,25   | 2017-06-01 | 2018-05-31 | *       | •                  |

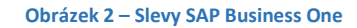

Z úrovně okna má uživatel možnost přidání a odstranění slevy.

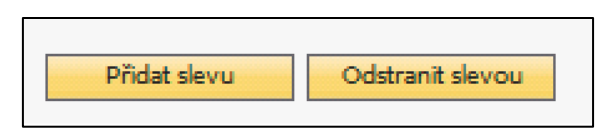

| Obrázek 3 – Slevy | SAP | <b>Business</b> | One |
|-------------------|-----|-----------------|-----|
|-------------------|-----|-----------------|-----|

Při přidávání nové slevy se objeví nová položka na seznamu, u které je nutno doplnit požadovaná data a následně zmáčknout tlačítko **Aktualizuj**.

| slo artiklu   |                                                                 |          |            |                  | Obchodní partner    | 00007937                      | Datum od      |               |             |                   |         |            |            |         |                  |
|---------------|-----------------------------------------------------------------|----------|------------|------------------|---------------------|-------------------------------|---------------|---------------|-------------|-------------------|---------|------------|------------|---------|------------------|
| cupina artiki | ٥                                                               |          |            | •                | Skupina OP          |                               | Datum do      |               | Fil         | rovat             |         |            |            |         |                  |
| Typ slevy     | Název slevy                                                     | Popis    | Skupina OP | Obchodní partner | Skupina artiklů     |                               |               | Číslo artiklu | Typ hodnoty | Přeskočit ostatní | Hodnota | Datum od   | Datum do   | Operace | Stav ovládání (S |
| .,,,          | Churcher and huld a Mid. Anash. (                               | 00       |            |                  |                     | CACTER (00) Dish in th        | 1 Output      | -             |             |                   | 35.00   |            |            |         |                  |
|               | Skupiny artikulu prisiusenstvi                                  | OP       |            |                  | ( RM GASTRO( RM     | GASTRO 600 (Philusenstv       | il Ostatni    | -             | pro         |                   | 25,00   |            |            |         |                  |
|               | Skupiny artikulu prislušenstvi<br>Skupiny artikula zžihuženstvi | OP       |            |                  | B2B( RM GASTRO(     | TROLEM GASTRO 700 TOP( Sp     | iojovaci isty | -             | pro         |                   | 25,00   |            |            |         |                  |
| 0.11          | Skupiny artikulu prelusenstvi                                   | 00       |            |                  | pinal 626 KM GAS    | TRO/ RM GASTRO 700/ P         | nsiusenstvi   | -             | pro         |                   | 25,00   |            |            |         |                  |
| Prodej        | Skupiny artikulu prisusenstvi                                   | OP       |            |                  | pinal B2B( KM GAS   | TRO( RM GASTRO 900( PI        | nsiusenstvi   | -             | pro         |                   | 25,00   |            |            |         |                  |
| Decided       | Skupiny artikulu prislusenstvi                                  | OP<br>DC |            |                  | upina\ B2B\ KM GA   | STRO\ Konvektomaty\ Ph        | siusenstvi    | -             | pro         |                   | 25,00   | 2000 05 20 |            |         |                  |
| Prodej        | Redrox                                                          | KP-      |            |                  | Havni skupina\ 626  | KEDFOX                        |               |               | pro         |                   | 25,00   | 2009-06-30 |            |         |                  |
| Prodej        | TP-98ET Pouzity, Vyprodej                                       | TP       | -          |                  |                     |                               |               | • 00006366    | pro         |                   | 0,00    | 2013-01-20 |            |         |                  |
| Prodej        | TPF-78ET Pouzity, Vyprodej                                      | TPF      |            |                  |                     |                               |               | • 00006057    | pro         |                   | 0,00    | 2013-01-20 |            |         |                  |
| Prodej        | Palacinkovace RF                                                | PKF      | •          |                  | Hlavni skupina\ B2E | KM GASTROL KM GAST            | RO 700        | •             | pro         |                   | 25,00   | 2014-04-01 | 2014-04-30 |         |                  |
| Prodej        | Emporio                                                         | RFL900   | •          | ➡ 00007937       | Hlavni skupina\ B2E | REDFOX\ Linka 900             |               | •             | pro         |                   | 30,00   | 2017-06-01 | 2018-05-31 | * *     |                  |
| Prodej        | Emporio                                                         | RFCHL    | •          | → 00007937       | Hlavni skupina\ B2E | NREDFOX\ Chlazeni             |               | •             | pro         |                   | 32,00   | 2017-06-01 | 2018-05-31 | • •     |                  |
| Prodej        | Emporio                                                         | RFM      | •          | ➡ 00007937       | Hlavni skupina\ B2E | REDFOX Myci program           | 1             | •             | pro         |                   | 30,00   | 2017-06-01 | 2018-05-31 | • •     |                  |
| Prodej        | Emporio                                                         | HR,HF    | Ŧ          | 00007937         | \ B2B\ REDFOX\ CH   | Ilazeni\ Chladicí a mrazicí s | kriné         | •             | pro         |                   | 40,00   | 2017-06-01 | 2018-05-31 | • •     |                  |
| Prodej        | Emporio                                                         | RTL      | •          | 00007937         |                     |                               |               | • 00006111    | pro         | · <u> </u>        | 32,00   | 2017-06-01 | 2018-05-31 | * •     |                  |
| Prodej        | Emporio                                                         | RTL      | •          | 00007937         |                     |                               |               | • 00006113    | pro         |                   | 32,00   | 2017-06-01 | 2018-05-31 | * •     |                  |
| Prodej        | Emporio                                                         | RTM      | •          | 00007937         |                     |                               |               | • 00006115    | pro         | · ·               | 32,00   | 2017-06-01 | 2018-05-31 | * •     |                  |
| Prodej        | Emporio                                                         | RTM      | •          | 00007937         |                     |                               |               | • 00006117    | pro         |                   | 32,00   | 2017-06-01 | 2018-05-31 | * •     |                  |
| Prodej        | Emporio                                                         | RML600   | •          | -> 00007937      | Hlavni skupina\ B2E | N RM GASTRO\ RM GAST          | RO 600        | •             | pro '       | · ·               | 40,00   | 2017-06-01 | 2018-05-31 | * •     |                  |
| Prodej        | Emporio                                                         | RML700   | •          | 00007937         | Hlavni skupina\ B2E | RM GASTRO\ RM GAST            | RO 700        | •             | pro         | · ·               | 40,00   | 2017-06-01 | 2018-05-31 | * •     |                  |
| Prodej        | Emporio                                                         | RML900   | •          | 00007937         | Hlavni skupina\ B2B | N RM GASTRO\ RM GAST          | RO 900        | •             | pro         |                   | 40,00   | 2017-06-01 | 2018-05-31 | * •     |                  |
| Prodej        | Emporio                                                         | RML700T  | •          | 00007937         | Hlavni skupina\ B2B | RM GASTRO\ RM GAST            | RO 700 TOP    | •             | pro         | · ·               | 40,00   | 2017-06-01 | 2018-05-31 | * •     |                  |
| Prodej        | Emporio                                                         | RMM      | •          | 00007937         | Hlavni skupina\ B2E | NRM GASTRO\ Myci prog         | gram          | •             | pro         | · ·               | 40,00   | 2017-06-01 | 2018-05-31 | * •     |                  |
| Prodej        | Emporio                                                         | RM       | •          | 00007937         | Hlavni skupina\ B2E | RM GASTRO                     |               | •             | pro         | · ·               | 36,25   | 2017-06-01 | 2018-05-31 | * •     |                  |
| Prodej        |                                                                 |          |            |                  |                     |                               |               | •             | pro 1       | · 🗆               | 0,00    |            |            | * •     |                  |

#### Obrázek 4 – Slevy SAP Business One

Slevy, které byly připsány ke zboží, jsou zobrazovány v položce zboží na Zakázkách.

| Zaká               | izka odběrat                                             | ele                |                                                       |                     |                                  |                    |                          |                                       |                                   |                                                     |
|--------------------|----------------------------------------------------------|--------------------|-------------------------------------------------------|---------------------|----------------------------------|--------------------|--------------------------|---------------------------------------|-----------------------------------|-----------------------------------------------------|
| Záka               | zník                                                     | 4                  | 00006547                                              |                     | Rezerva                          | e                  |                          |                                       |                                   | Číslo 2                                             |
| Název              | v                                                        |                    | Gastro Mark                                           | et s.r.o.           |                                  |                    |                          |                                       |                                   | Status                                              |
| Konta              | aktní osoba                                              | -                  | Marek Socha                                           | • • •               | )                                |                    |                          |                                       |                                   | Datum účt                                           |
| Ref.č.             | .zákazníka                                               |                    | 172000347                                             |                     |                                  |                    |                          |                                       |                                   | Datum doo                                           |
| Firem              | nní měna                                                 | •                  |                                                       |                     |                                  |                    |                          |                                       |                                   | Datum dol                                           |
| DIČ                | dokladu                                                  |                    |                                                       |                     |                                  |                    |                          |                                       |                                   |                                                     |
|                    |                                                          |                    |                                                       |                     |                                  |                    |                          |                                       |                                   | Datum vy                                            |
|                    |                                                          |                    |                                                       |                     |                                  |                    |                          |                                       |                                   | POS/pokl                                            |
|                    |                                                          |                    |                                                       |                     |                                  |                    |                          |                                       |                                   |                                                     |
|                    | Obsah                                                    |                    |                                                       | Logistika           | Ú                                | četnictví          | Ĭ                        | Přílohy                               |                                   |                                                     |
|                    |                                                          |                    |                                                       |                     |                                  |                    |                          |                                       |                                   |                                                     |
| Art                | tikl/servis                                              |                    | Artikl                                                |                     |                                  |                    |                          |                                       |                                   | Typ soul                                            |
| Art<br>#           | tikl/servis<br>Číslo artiklu                             | Рор                | Artikl<br>is artiklu                                  | Katalogové číslo OP | Č.výro                           | Množstvi           | Otevř.množství           | Cena za MJ                            | Sleva %                           | Typ soul<br>Popis Slevy                             |
| Art<br>#           | tikl/servis<br>Číslo artiklu<br>⇒ 00006045               | Pop<br>VT-3        | Artikl<br>is artiklu<br>0 EL Vařič tě                 | Katalogové číslo OP | Č.výro<br>rfrm10260              | Množstvi<br>1      | Otevř.množství<br>1      | Cena za MJ<br>11.590,00 C             | Sleva %<br>ZK 25,000              | Typ soul<br>Popis Slevy<br>25.00% [RF]              |
| Art<br>#<br>1<br>2 | tikl/servis<br>Číslo artiklu<br>➡ 00006045<br>➡ 00008642 | Pop<br>VT-3<br>Koš | Artikl<br>is artiklu<br>0 EL Vařič tě<br>1/4 pro VT R | Katalogové číslo OP | Č.výro<br>rfrm10260<br>rm4080011 | Množstvi<br>1<br>4 | Otevř.množství<br>1<br>4 | Cena za MJ<br>11.590,00 C<br>990,00 C | Sleva %<br>ZK 25,000<br>ZK 25,000 | Typ so<br>Popis Slevy<br>25.00% [RF]<br>25.00% [RF] |

Obrázek 5 - Zakázka odběratele SAP Business One

Dvojím kliknutím na hodnotu ve sloupci **Popis slevy** se otevře okno se slevami, které jsou dostupné pro dané zboží.

3

|          |                    |       | pr          | - <b>-</b> | <b>0,0</b> ¢ | *          |            |            |                      |                 |               |
|----------|--------------------|-------|-------------|------------|--------------|------------|------------|------------|----------------------|-----------------|---------------|
|          |                    |       |             |            |              |            |            |            | 1                    |                 | Mar and       |
| Aktywny  | Nazev slevy        | Popis | Typ hodnoty | Hodnota    | Operace      | Datum od   | Datum do   | Skupina OP | Obchodni partner     | Skupina artiklů | Cislo artiklu |
| ~        | Skupiny artiklů 1  | OP    | pro         | 25,00      | *            |            |            |            |                      | 000002          |               |
|          | OP                 | OP    | pro         | 0,00       | *            |            |            |            |                      |                 |               |
| ~        | Obchodní partner 1 | В     | pro         | 1,00       | •            |            |            | OP bonus 1 |                      |                 |               |
| ✓        | Skupiny artiklů 3  | OP    | pro         | 30,00      | *            |            |            |            |                      | 000113          |               |
|          | OP                 | OP    | pro         | 0,00       | *            |            |            |            |                      |                 |               |
|          | OP                 | OP    | pro         | 0,00       | *            |            |            |            |                      |                 |               |
| ✓        | Skupiny artiklů 1  | OP    | pro         | 25,00      | *            |            |            |            |                      | 000002          |               |
|          | OP                 | OP    | pro         | 0,00       | *            |            |            |            |                      |                 |               |
| <b>v</b> | Zanap              | ND    | pro         | 42,40      | •            | 2014-02-04 | 2014-12-31 |            | ZANAP Liberec s.r.o. | 000343          |               |
|          | OP                 | OP    | pro         | 0,00       | *            |            |            |            |                      |                 |               |
| <b>v</b> | Skupiny artiklů 1  | OP    | pro         | 25,00      | •            |            |            |            |                      | 000002          |               |
|          | OP                 | OP    | pro         | 0,00       | *            |            |            |            |                      |                 |               |
| ~        | Obchodní partner 2 | в     | pro         | 2,00       | *            |            |            | OP bonus 2 |                      |                 |               |
|          | OP                 | OP    | pro         | 0,00       | •            |            |            |            |                      |                 |               |
|          | OP                 | OP    | pro         | 0,00       |              |            |            |            |                      |                 |               |
| <b>v</b> | Skupiny artiklů 3  | OP    | pro         | 30,00      | •            |            |            |            |                      | 000113          |               |
|          | OP                 | OP    | pro         | 0,00       | *            |            |            |            |                      |                 |               |
| ~        | Obchodní partner 2 | в     | pro         | 2,00       | *            |            |            | OP bonus 2 |                      |                 |               |

### Obrázek 6 – Slevy pro zboží SAP Business One

# 1.1 FILTROVÁNÍ

Data z okna slev je možno filtrovat podle:

- 1) Kódu artiklu
- 2) Skupiny artiklů
- 3) Obchodního partnera
- 4) Skupiny obchodních partnerů
- 5) Skupiny artiklů
- 6) Datum od
- 7) Datum do

| Slevy           |                           |
|-----------------|---------------------------|
|                 |                           |
| Číslo artiklu   | Obchodní partner Datum od |
| Skupina artiklů | Skupina OP Teltrovat      |

#### **Obrázek 7 - Slevy SAP Business One**

# **1.2 DOSTUPNÉ SLOUPCE**

- 1) Typ slevy přijímá hodnoty:
  - a) Prodej pro slevy prodej
  - b) Nákup pro slevy nákup
- 2) Název slevy
- 3) Popis popis slevy
- 4) Skupina obchodních partnerů skupina obchodních partnerů, ke kterým je připsána sleva

| Název v cizim jazyce |            |   |
|----------------------|------------|---|
| Skupina              | OP bonus 4 | • |
| 1 A M                | ŏ 1 C M    |   |

Obrázek 8 - Kmenová data obchodního partnera SAP Business One

5) Obchodní partner – kód obchodního partnera, ke kterému je připsána sleva

|  | 5 |
|--|---|
|  |   |
|  |   |
|  |   |
|  |   |
|  |   |
|  |   |
|  |   |
|  |   |
|  |   |
|  |   |
|  |   |
|  |   |
|  |   |
|  |   |
|  |   |
|  |   |
|  |   |
|  |   |
|  |   |
|  |   |

|                 | Kmeno | vá data obcho                             | dního partne  | ra          |   |
|-----------------|-------|-------------------------------------------|---------------|-------------|---|
| $\triangleleft$ | Kód   | Manuálně                                  | 00003994      | Q Zábazník  | Ŧ |
|                 | Název |                                           | TeS spolls r. | D. CHOTĚBOŘ |   |
|                 |       | 1. A. A. A. A. A. A. A. A. A. A. A. A. A. |               |             |   |

Obrázek 9 - Kmenová data obchodního partnera SAP Business One

# 6) Skupina artiklů – skupina artiklů, pro které je sleva dostupná

| V <u>š</u> eobecně | Data nákupu        | Data prodeje      | Data záso <u>b</u> y | Plánova <u>c</u> í data | Výrobn <u>í</u> data | Vlas <u>t</u> nosti | Poznár |
|--------------------|--------------------|-------------------|----------------------|-------------------------|----------------------|---------------------|--------|
| Skupiny            |                    |                   |                      |                         |                      |                     |        |
| Hlavni sku         | upina\ B2C\ RF-Leo | dnice a mraznice  |                      |                         |                      |                     |        |
| Hlavni sku         | upina\ B2B\ REDFC  | X\ Chlazenî\ Chla | dicí a mrazicí skří  | ně\ Lednice             |                      |                     |        |

Obrázek 10 - Kmenová data artiklu SAP Business One

7) Kód artiklu – kód artiklu, pro který je dostupná sleva

| Kmenová data artiklu |           |                     |  |  |  |  |  |
|----------------------|-----------|---------------------|--|--|--|--|--|
| أنابا مطالبان        | Manuálnă  | 00007364            |  |  |  |  |  |
| Popis                | Manualite | HR-400 Lednice bilá |  |  |  |  |  |
| Název v cizím        | jazyce    | HR400               |  |  |  |  |  |

Obrázek 11 - Kmenová data artiklu SAP Business One

- 8) Typ hodnoty přijímá hodnoty:
  - a) pro procento
  - b) kwo částka
  - c) sql SQL vybírá hodnoty slev na základě hodnoty ve sloupci Podmínka SQL
- 9) Nezohlednit ostatní
  - a) Ano na zakázce je k artiklu připsána pouze jedna sleva
  - b) Ne slevy jsou sčítány nebo násobeny v závislosti na hodnotě ve sloupci Operace
- 10) Hodnota hodnota slevy, která může být vyjádřená v procentech, částce nebo hodnotou z podmínky SQL
- 11) Datum od datum, od kterého sleva platí
- 12) Datum do datum, do kterého sleva platí
- 13) Operace přijímá hodnoty:
  - a) \* pokud je u artiklů více než jedna slevu, pak jsou slevy vzájemně násobeny
  - b) + pokud je u artiklů více než jedna slevu, pak jsou slevy sčítány

|       |               |                              |                     |            |          |                |               | POSIPO  | Kiduna         | 11         |
|-------|---------------|------------------------------|---------------------|------------|----------|----------------|---------------|---------|----------------|------------|
| Obsah |               | Logistika                    | Úče                 | Účetnictví |          | Přílohy        |               |         |                |            |
| rt    | ikl/servis    | Artikl                       |                     |            |          |                |               | Typ so  | uhrnu          | Bez shrnut |
| #     | Číslo artiklu | Popis artiklu                | Katalogové číslo OP | Č.výro     | Množstvi | Otevř.množství | Cena za MJ    | Sleva % | Popis Slevy    |            |
|       | 📫 00007364    | HR-400 Lednice bílá          | ->                  | SHHR400    | 1        | 1              | 17.190,00 CZK | 33,000  | 25.00% [RF]    |            |
|       | ⇒ 00001186    | GMS-300 nářezový stroj 300mm |                     | ce11004    | 1        | 1              | 28.790,00 CZK | 28,0000 | 4.00% [B] * 25 | .00% [OP]  |
|       |               |                              |                     |            |          |                |               |         |                |            |

#### Obrázek 12 - Zakázka odběratele SAP Business One

14) Podmínka SQL – hodnota využívaná, když je ve sloupci Typ hodnoty nastaven na sql

# 2. SEZNAM OBRÁZKŮ

| Obrázek 1 – Hlavní menu SAP Business One                      | . 2 |
|---------------------------------------------------------------|-----|
| Obrázek 2 – Slevy SAP Business One                            | . 2 |
| Obrázek 3 – Slevy SAP Business One                            | . 3 |
| Obrázek 4 – Slevy SAP Business One                            | . 3 |
| Obrázek 5 - Zakázka odběratele SAP Business One               | . 3 |
| Obrázek 6 – Slevy pro zboží SAP Business One                  | . 4 |
| Obrázek 7 - Slevy SAP Business One                            | . 4 |
| Obrázek 8 - Kmenová data obchodního partnera SAP Business One | . 4 |
| Obrázek 9 - Kmenová data obchodního partnera SAP Business One | . 5 |
| Obrázek 10 - Kmenová data artiklu SAP Business One            | . 5 |
| Obrázek 11 - Kmenová data artiklu SAP Business One            | . 5 |
| Obrázek 12 - Zakázka odběratele SAP Business One              | . 5 |